# 臺北市土東國民小學 111學年度 一年級學生GOOGLE帳號登入 暨加入班級Classroom操作說明 2022年8月

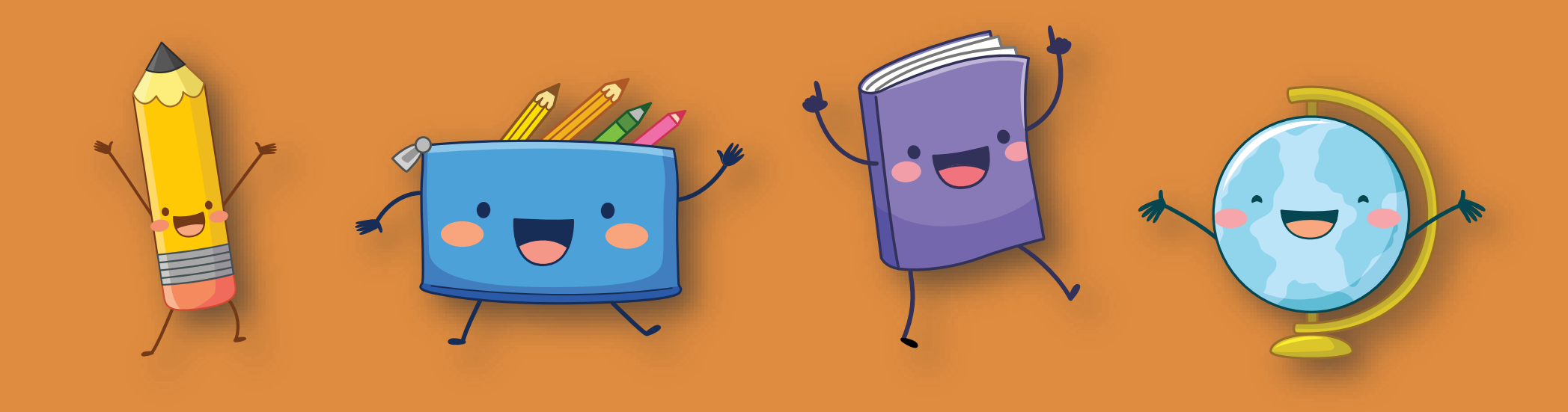

## \* 若使用平板操作,建議先下載Google【Classroom】、【Meet】app。

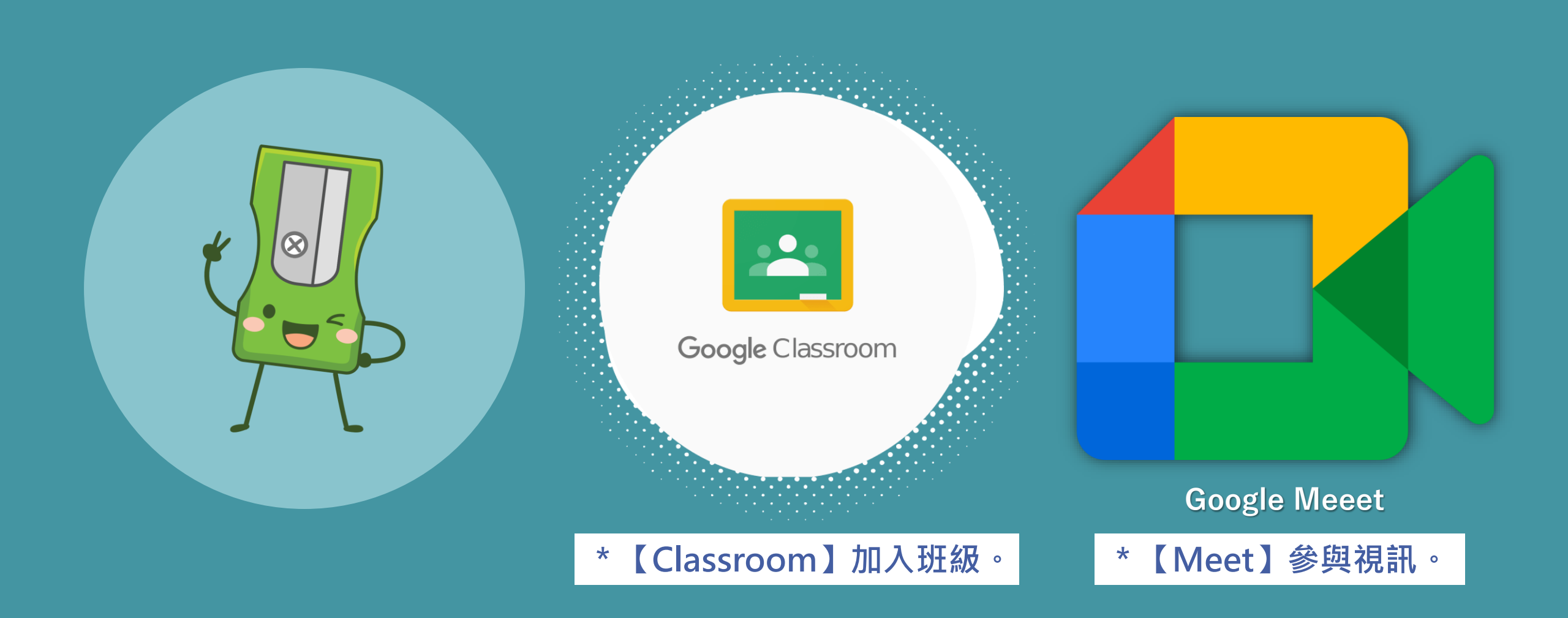

## 1.至<u>士東國小校網</u>,點選Google圖示,連結至登入介面。

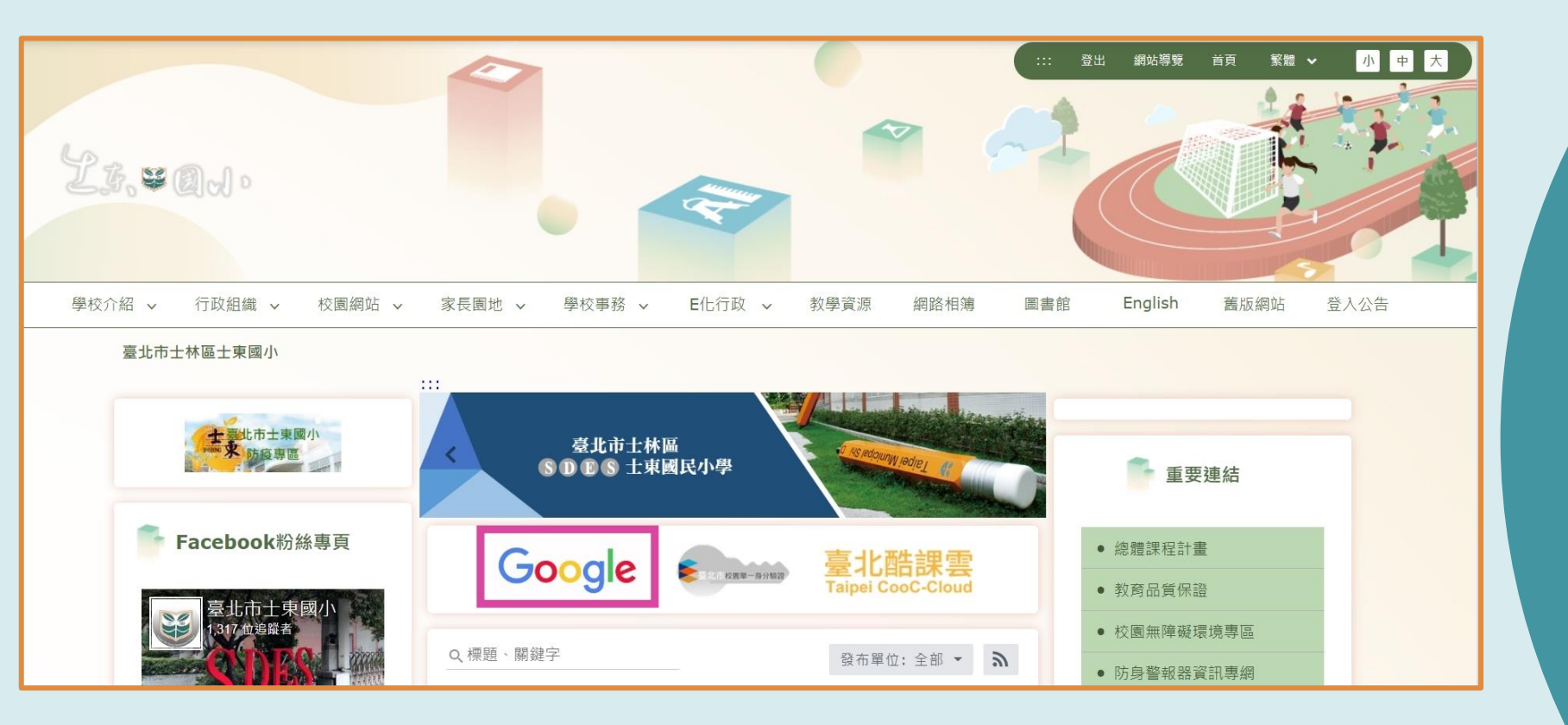

\* 也可以直接點選以下網址或掃描右方QR Code, 連結至登入介面。

<u>https://accounts.google.com/signin/v2/identifier?hd=stes.tp.edu.tw&sacu=1&rip</u> =1&flowName=GlifWebSignIn&flowEntry=ServiceLogin

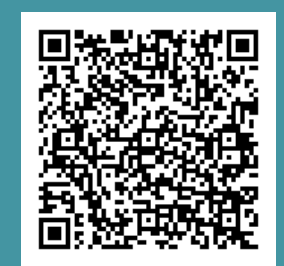

士東Google帳號

登入介面

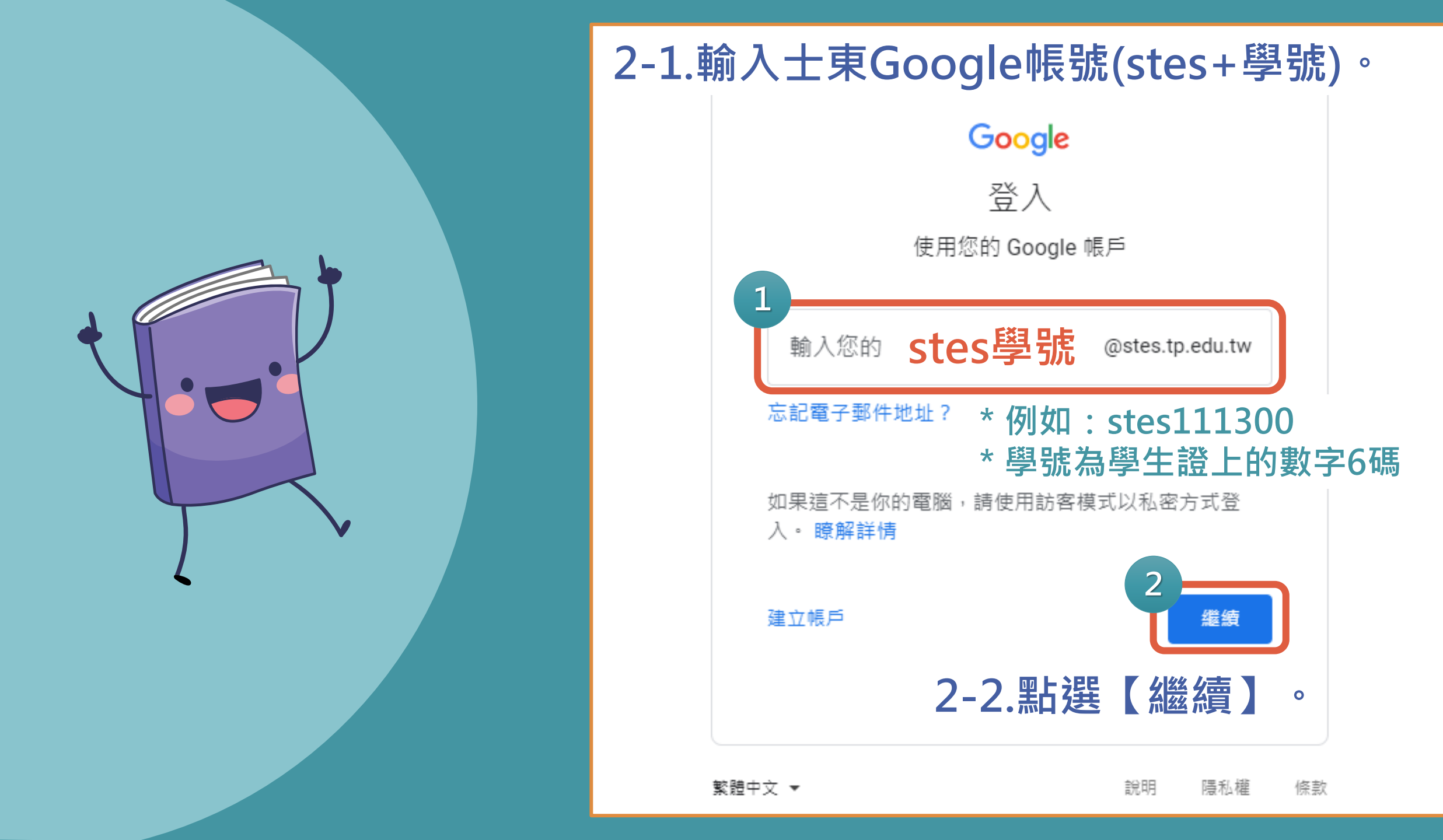

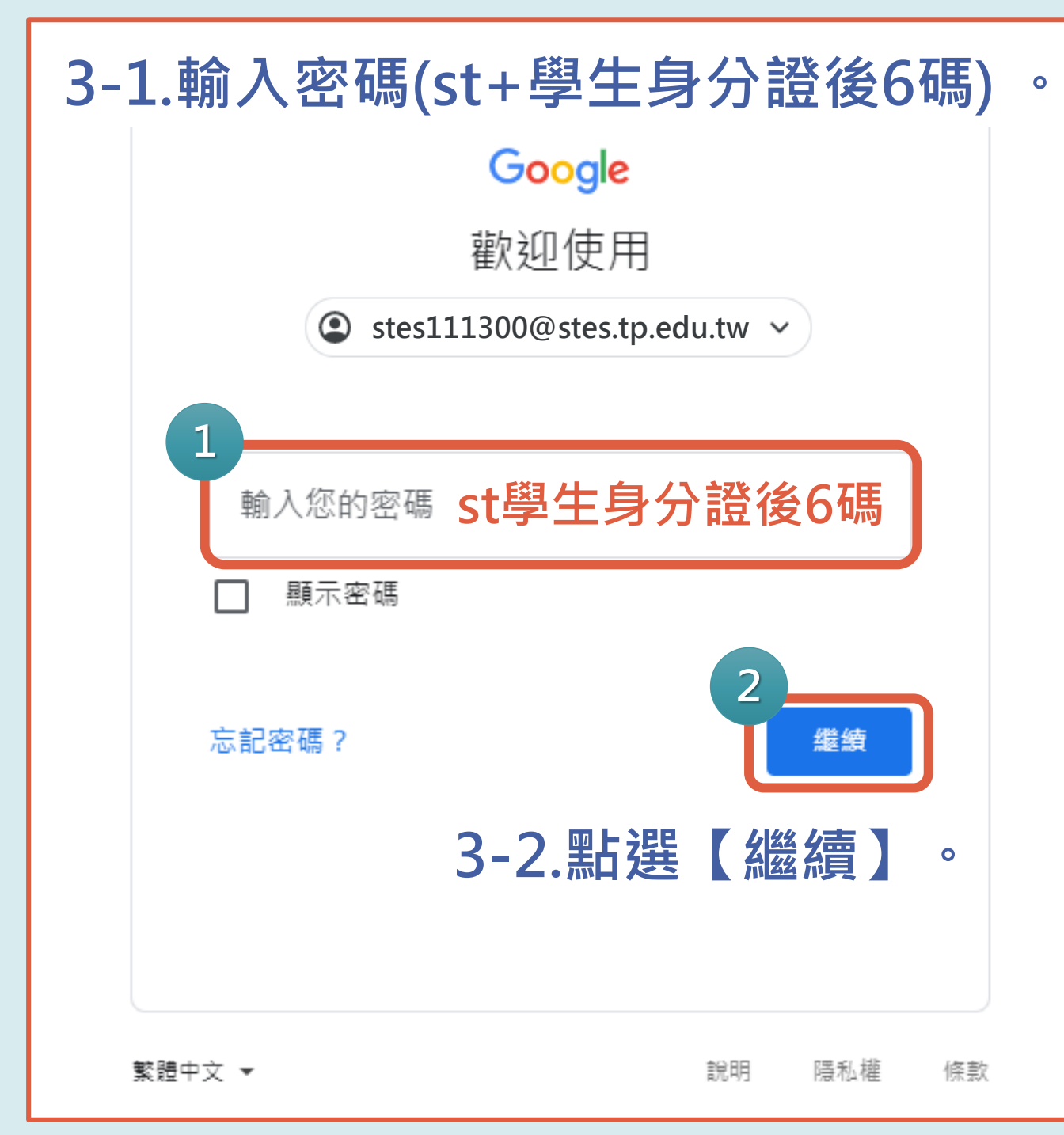

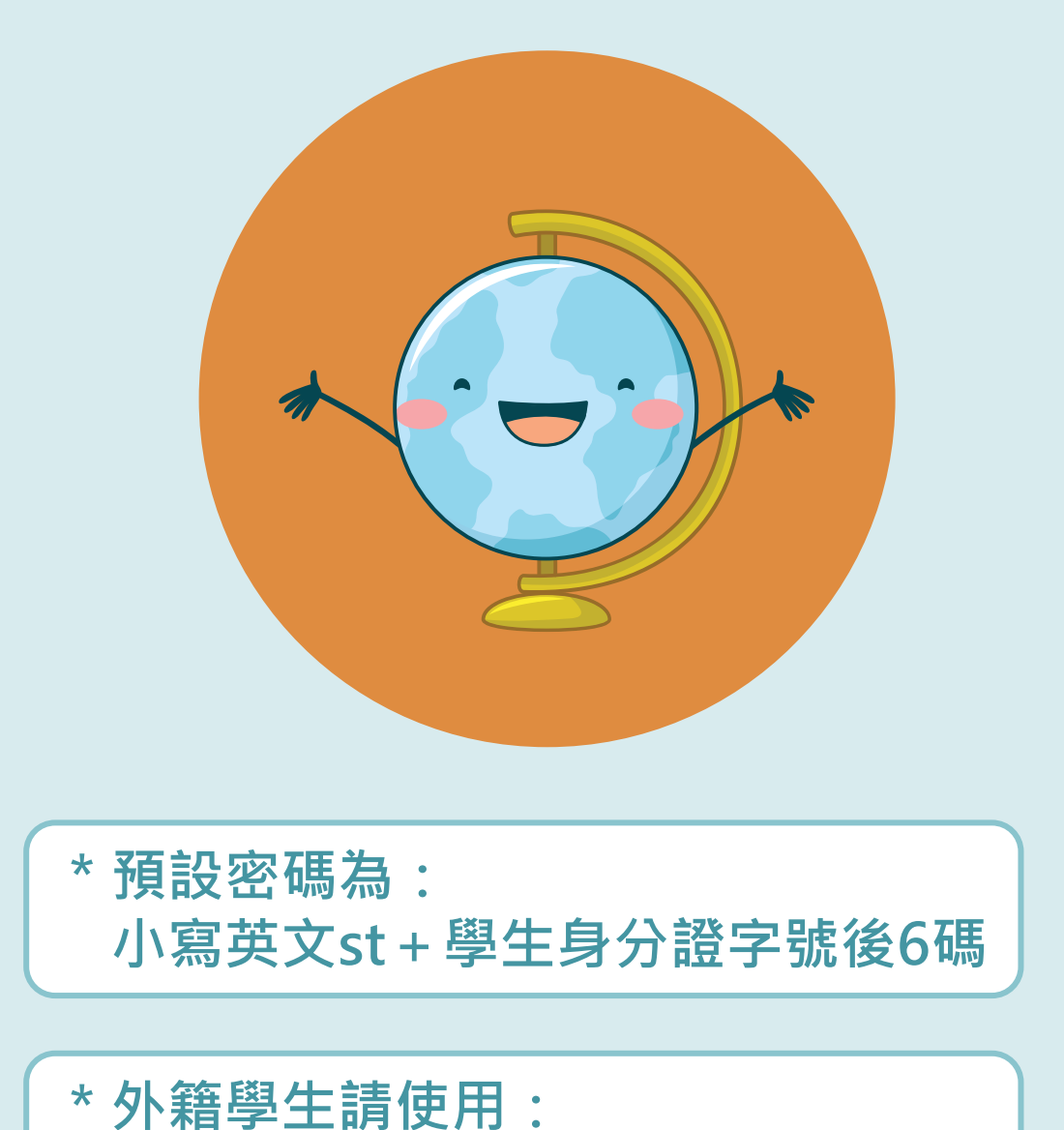

小寫英文st+居留證號碼後6碼

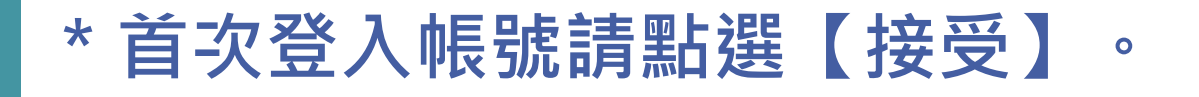

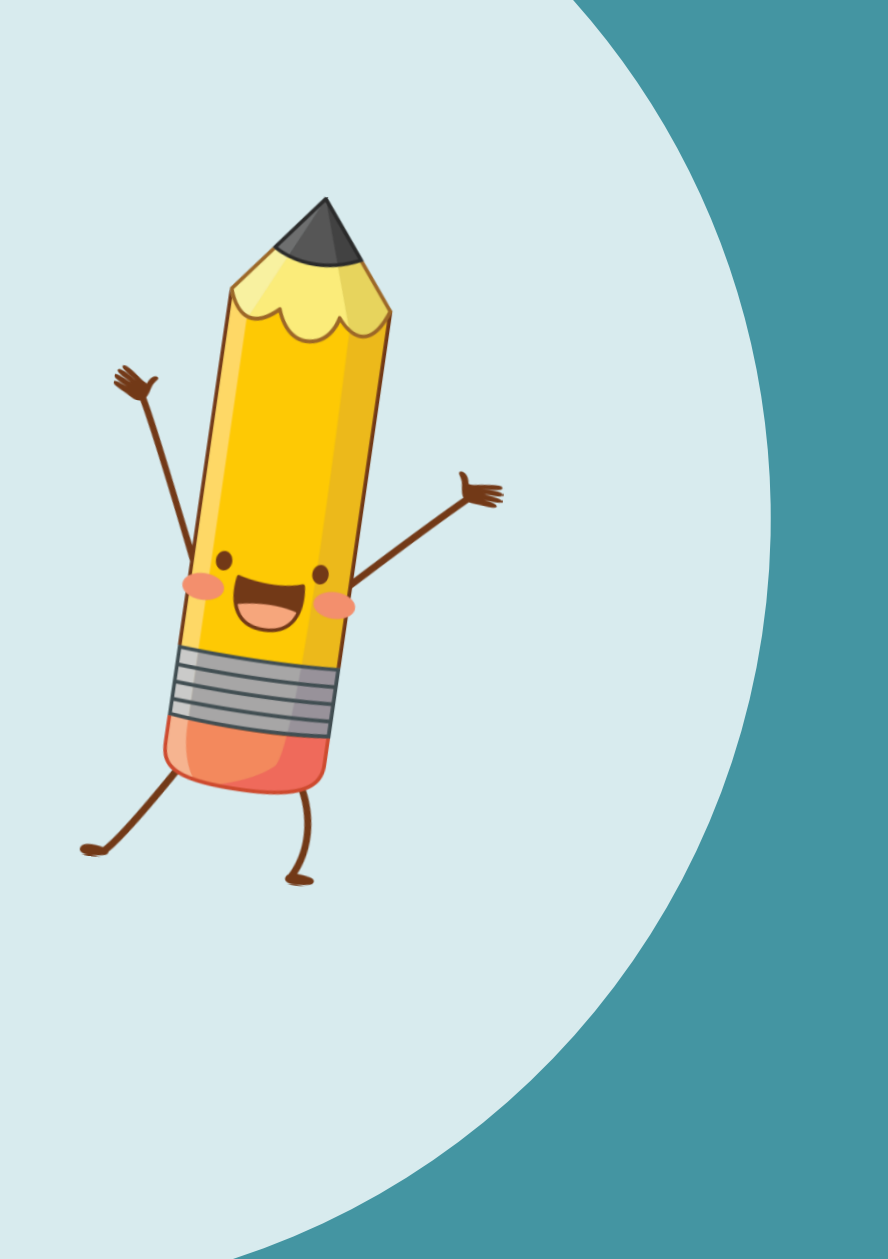

### Google

#### 歡迎使用您的新帳戶

歡迎使用您的新帳戶:stes110000@stes.tp.edu.tw。您的帳戶適用多項 Google 服務,但您實際能夠透過 這個帳戶存取的服務取決於您的 stes.tp.edu.tw 管理員。如要查看新帳戶的使用訣竅,請前往 Google 說 明中心。

如果您使用 Google 服務,您的網域管理員將有權存取您的 stes110000@stes.tp.edu.tw 帳戶資訊,包括 您透過這個帳戶儲存在 Google 服務中的所有資料。如需進一步資訊,請造訪這個網頁,或是詳閱貴機構 的隱私權政策 (如果有的話)。您可以另外設定一個帳戶,供您個人使用 Google 服務 (包括電子郵件)。如 果您有多個 Google 帳戶,可以管理您用於存取 Google 服務的帳戶,而且隨時可以切換帳戶。想確認您 使用的是否為所需帳戶,只要查看您的使用者名稱和個人資料相片即可。

如果貴機構授權讓您存取 Google Workspace 核心服務,請務必在使用時遵守貴機構的 Google Workspace 協議。您可以使用管理員啟用的任何其他 Google 服務 (以下簡稱「其他服務」),而且這些服 務適用於《Google 服務條款》和《Google 隱私權政策》。某些其他服務可能有專圖條款。如果使用管理 員授權讓您存取的服務,即表示您接受適用的服務專屬條款。

點選下方的 [接受],即表示您瞭解這份針對您的 stes110000@stes.tp.edu.tw 帳戶所提供的運作說明,且 同意《Google 服務條款》和《Google 隱私權政策》。

接受

## 4.成功登入士東Google帳戶,請繼續操作加入班級Classroom。

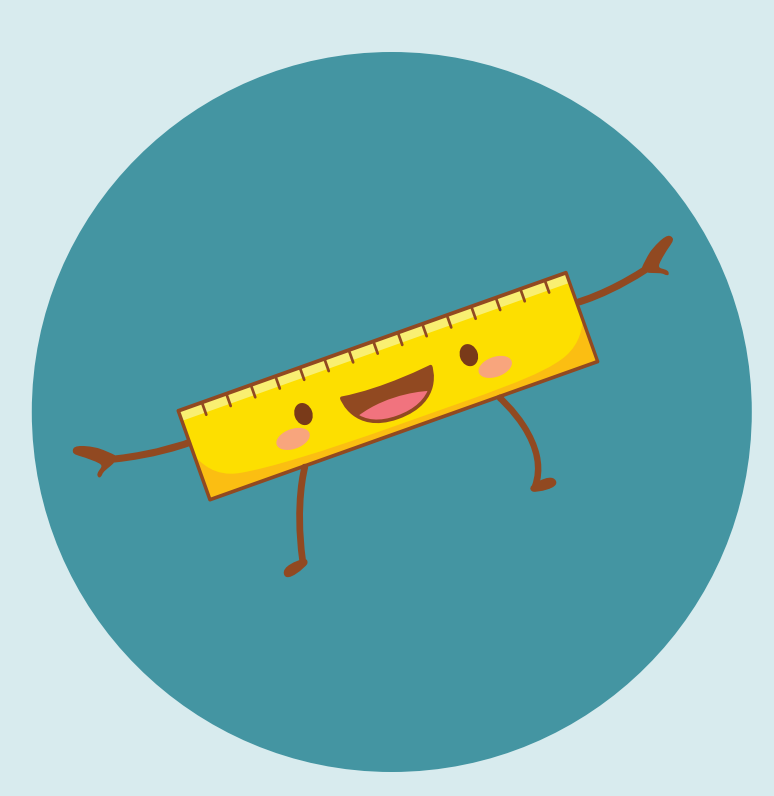

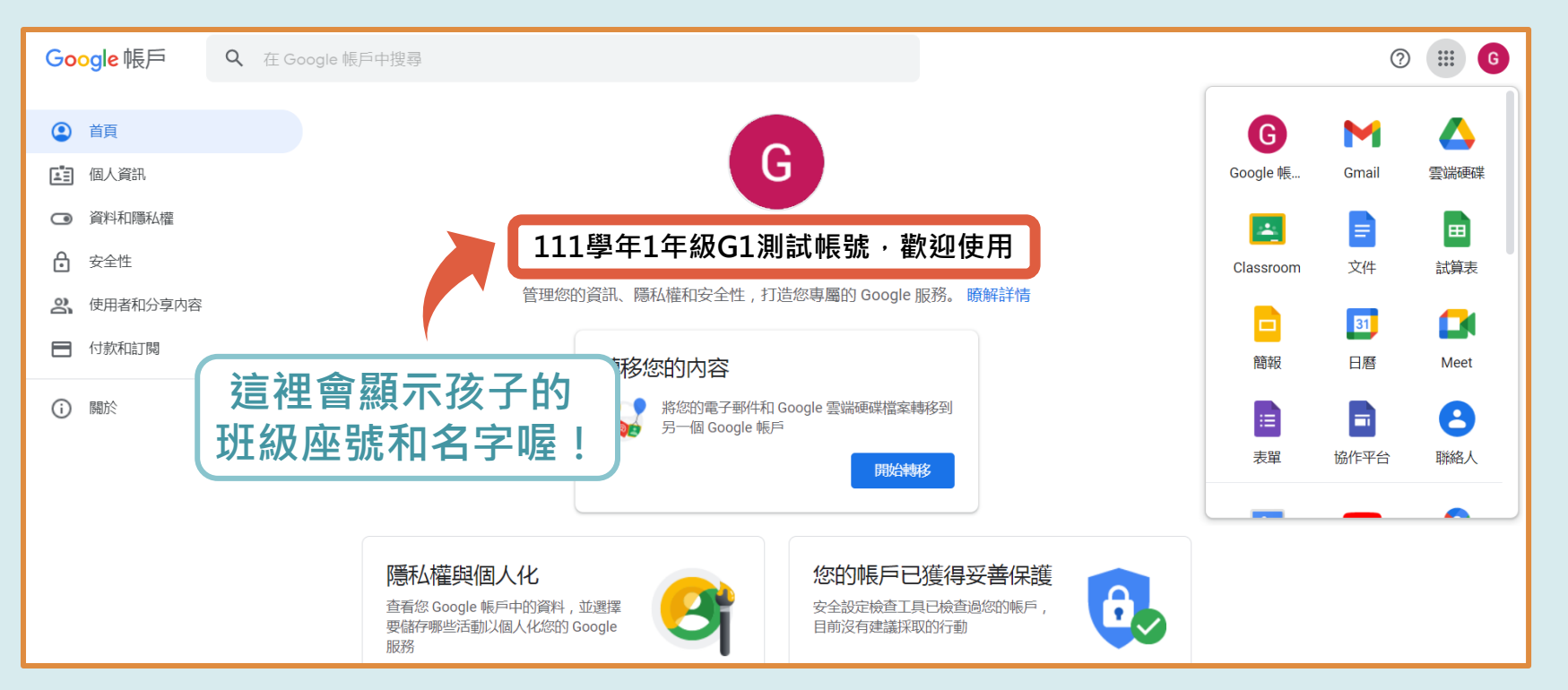

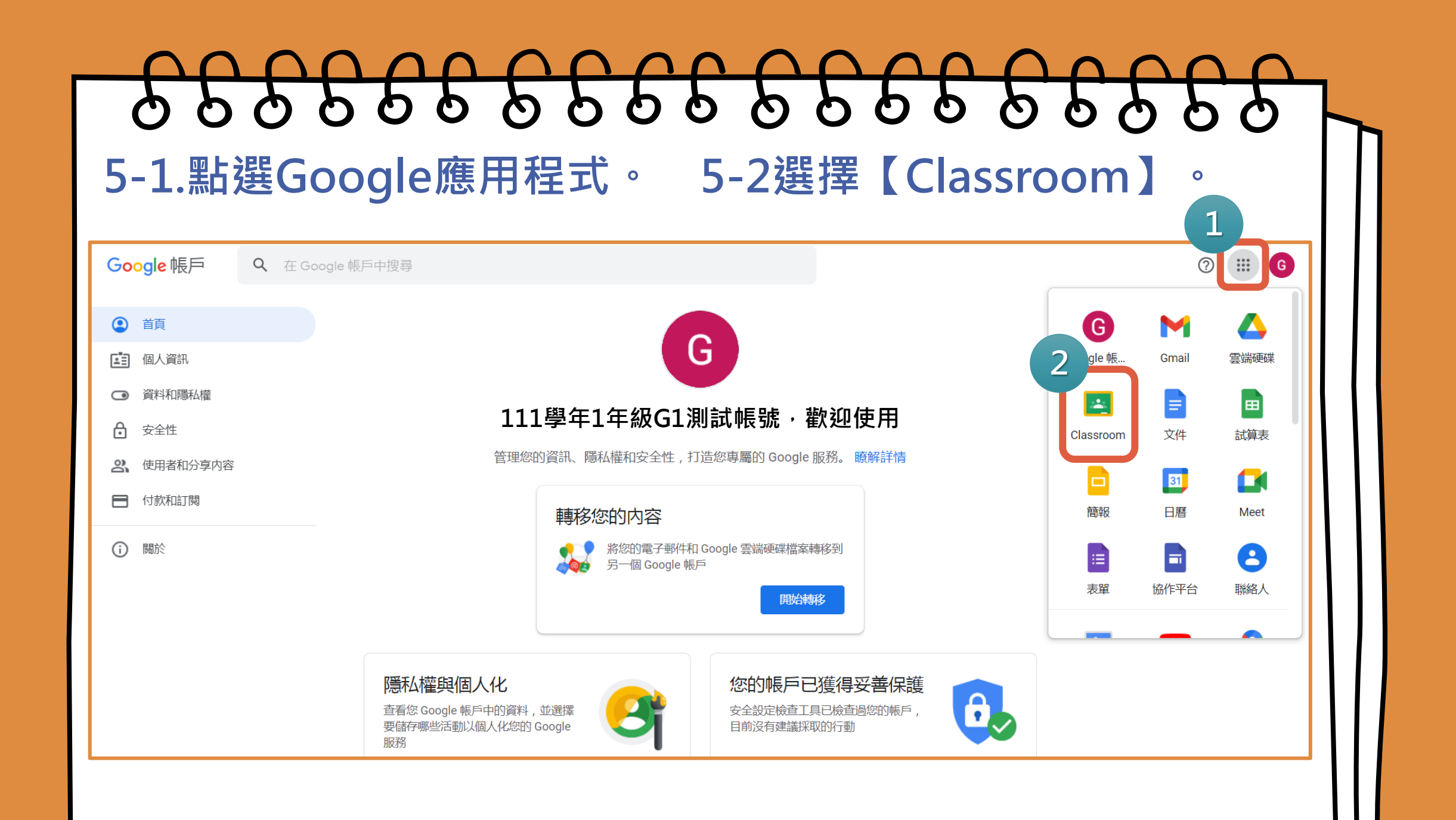

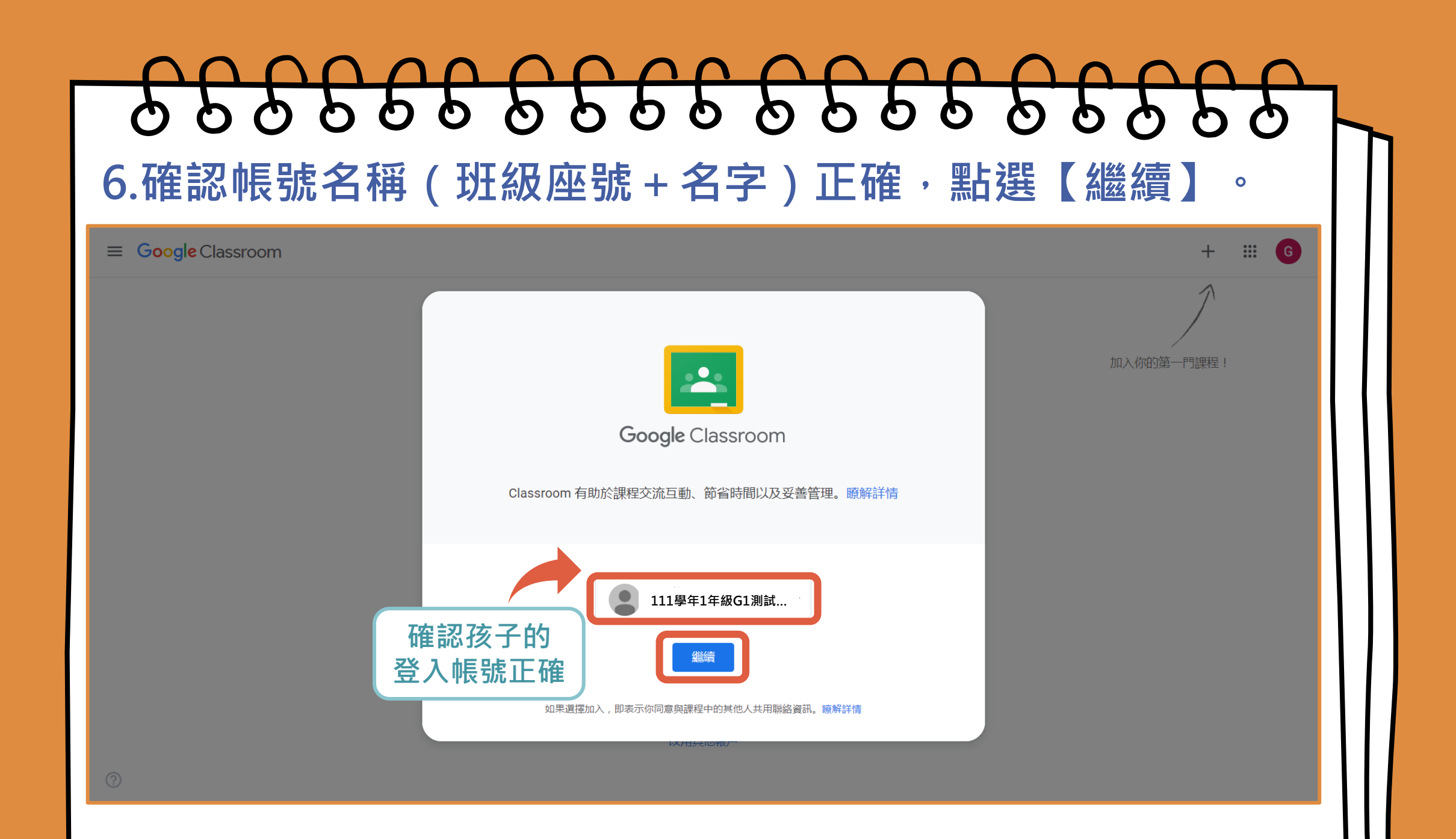

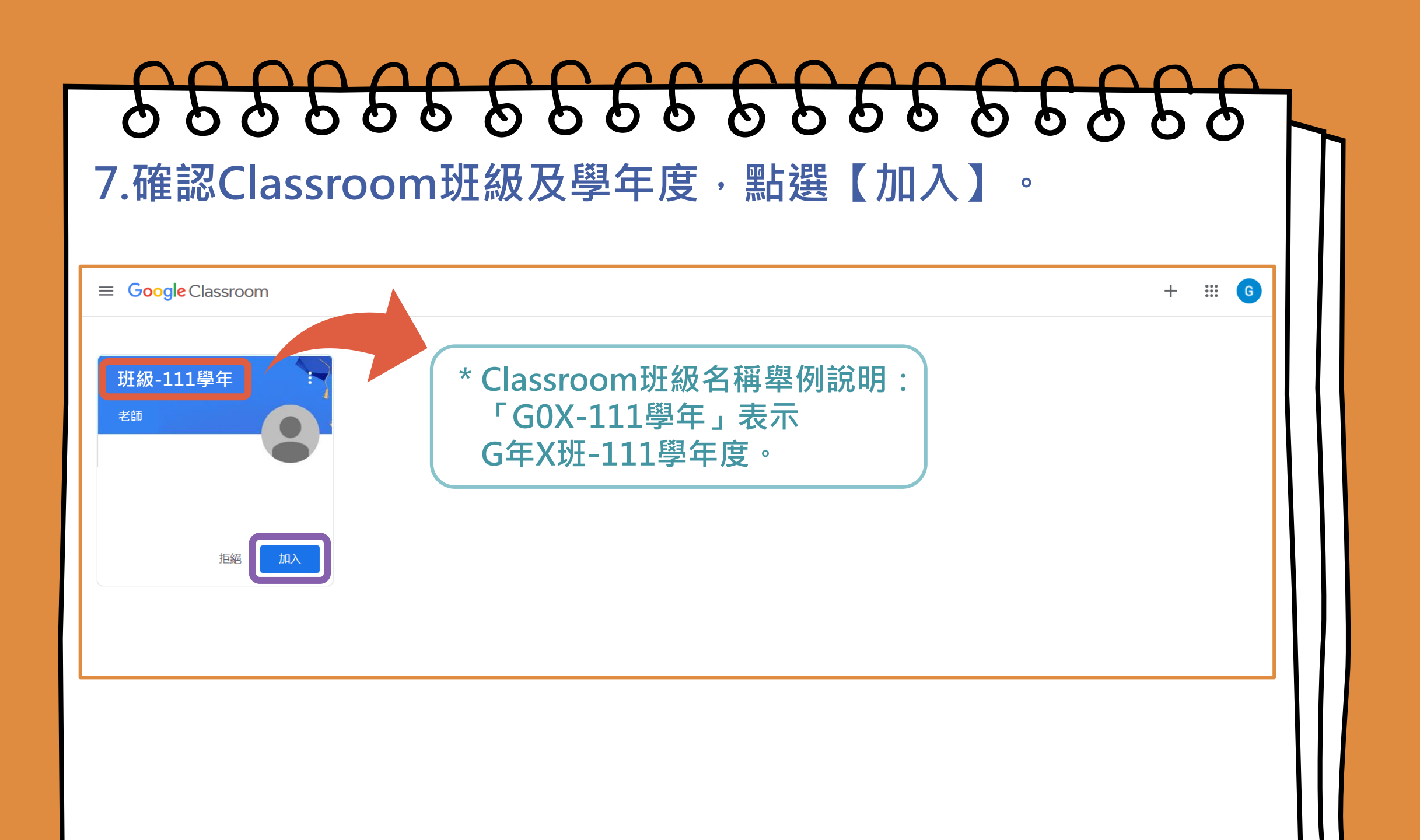

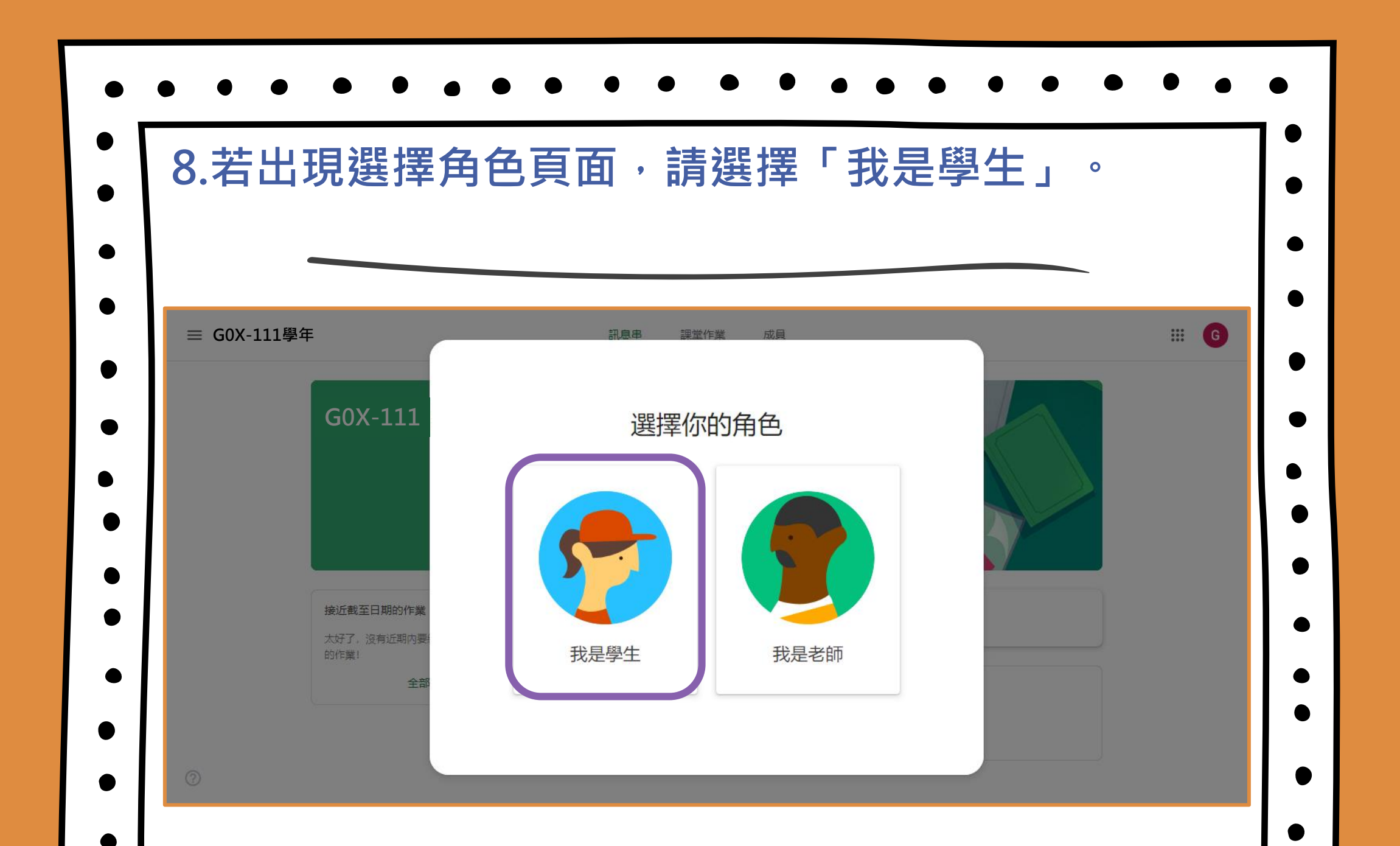

## 9.成功加入班級Classroom,可以查看班級訊息囉!

|   | ≡ G0X-111學年                                      | 訊息串                                     | 課堂作業                             | 成員      |     | ***<br>***<br>*** | G |
|---|--------------------------------------------------|-----------------------------------------|----------------------------------|---------|-----|-------------------|---|
| O | G0X-111學年                                        |                                         |                                  |         |     |                   |   |
|   | <b>接近截至日期的作業</b><br>太好了,沒有近期内要繳交<br>的作業!<br>全部顯示 | 要在課程中宣布的事項<br>在這裡查看班上最亲<br>會新公告一經張貼就會顯示 | <b>沂肖息,並</b> 與<br><sub>在這裡</sub> | 與全班保持聯繫 | Y N |                   |   |
| 0 | 0                                                |                                         |                                  |         |     |                   |   |